接続先のお気に入り登録とは…

よく使用する接続先を最大3台まで登録できる機能です。 お気に入り登録をすることで、毎回一覧から探す手間がなくなり、 スムーズに接続先を切り替えることができます。

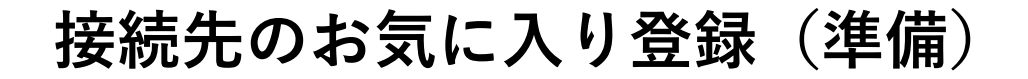

接続先のお気に入り登録を利用するには、「窓」のソフトウェアバージョンを v3.2.0 以降にアップデートする必要があります

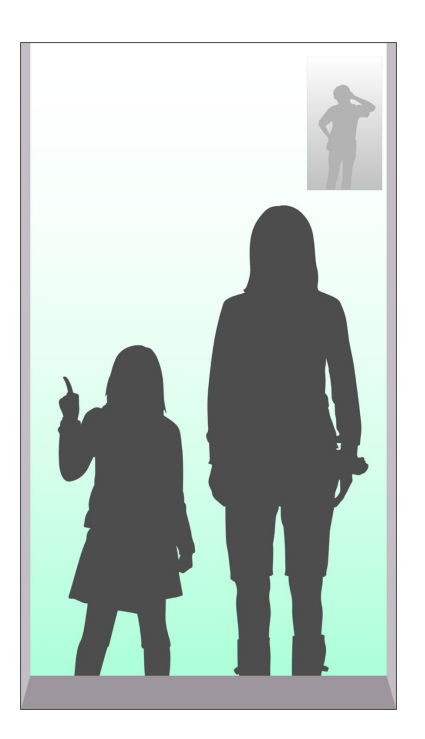

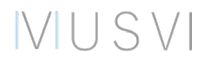

接続先のお気に入り登録を行う

VUSVI

"お気に入り編集"を選んで、"登録"を選択し、"登録したい番号"を選択します

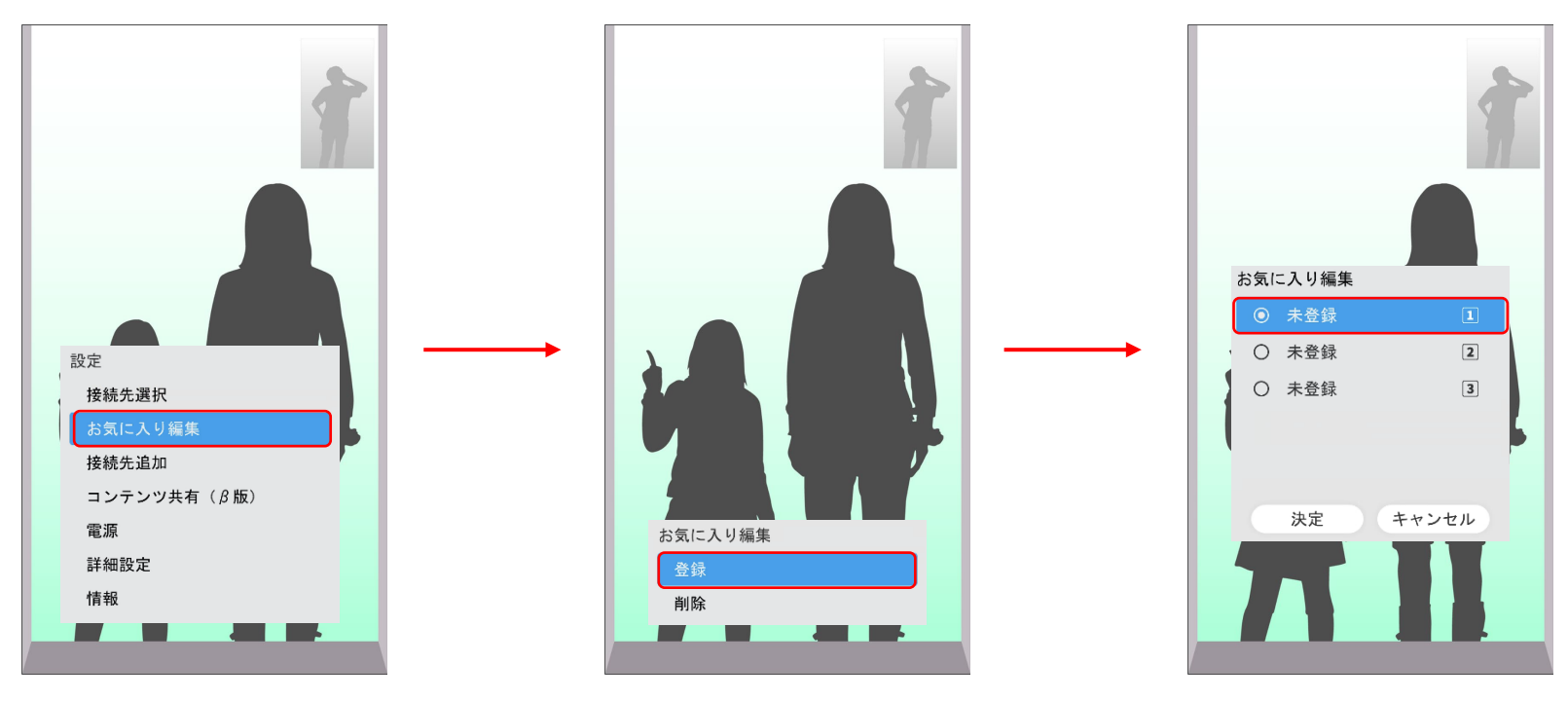

上書き登録もできます

接続先のお気に入り登録を行う

登録したい"ラウンジ"と"接続先"を選択し、決定を選択します

"○番にこのデバイスを割り当てますか?"のダイアログで"はい"を選択します

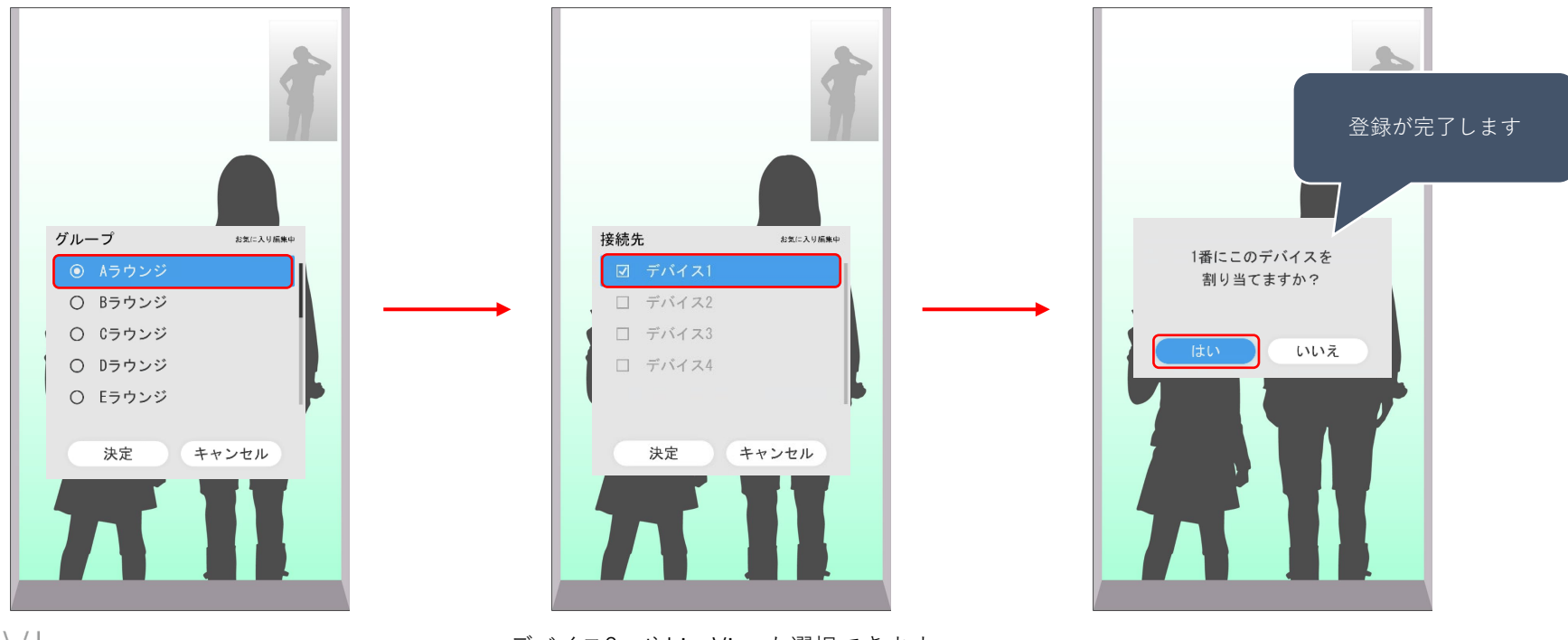

VUSVI

デバイス2つやLiveViewも選択できます

お気に入りを削除する

設定メニューの"お気に入り編集"から、"削除"を選択し、"削除したいお気に入り"を選択します "1件のお気に入り設定を削除しますよろしいですか?"のダイアログで"はい"を選択します

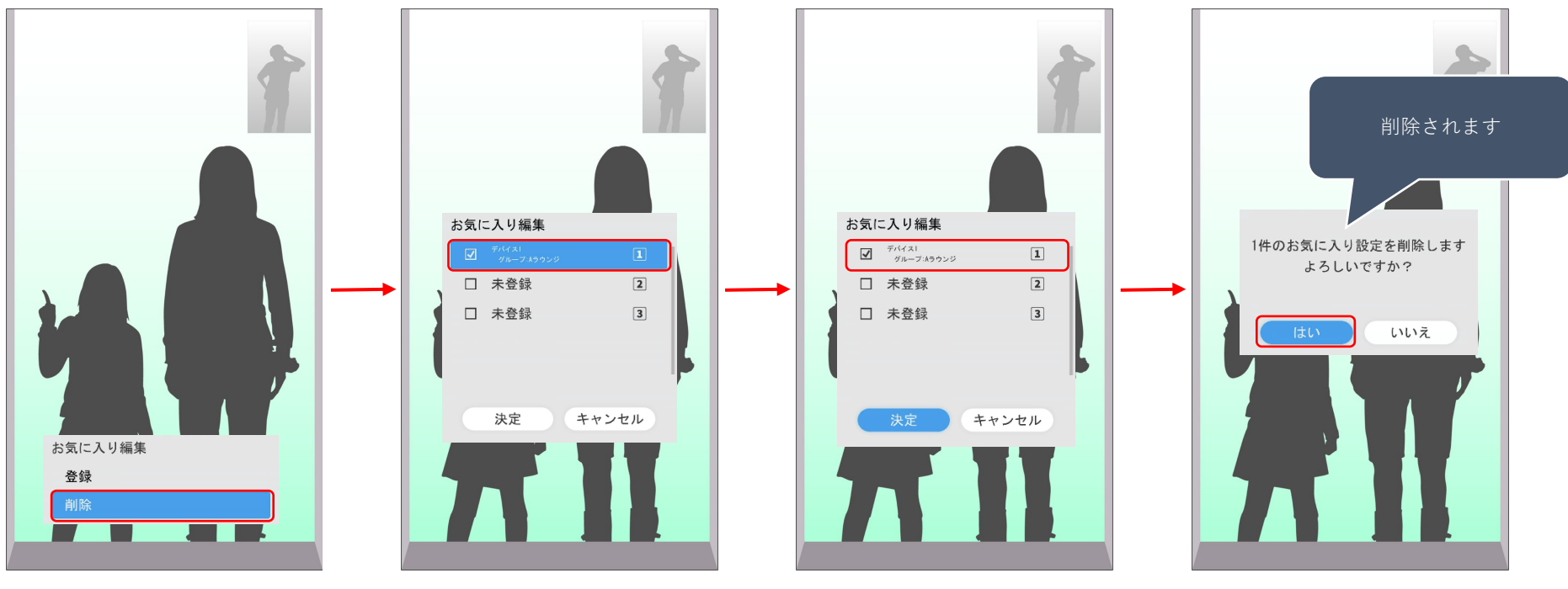

VUSVI

## お気に入りで接続先を変更する①<リモコン>

**"Webリモコン"**を用意します

リモコンで"1~3"のいずれかを選択します

数字で紐づけられたお気に入りの接続先に接続されます

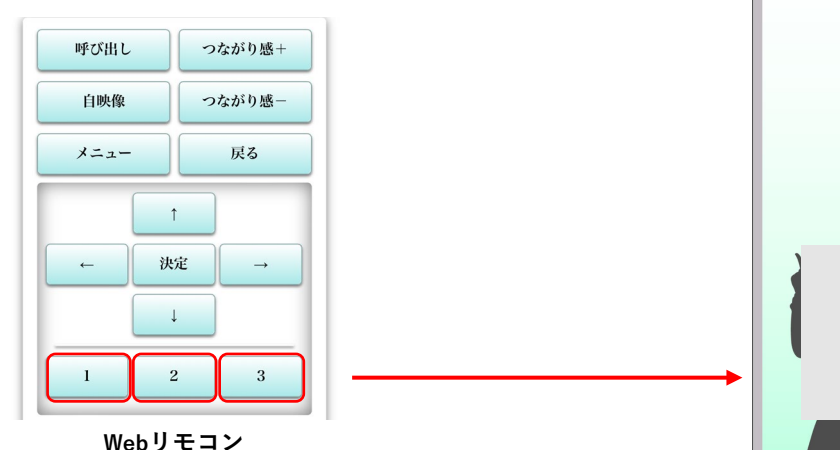

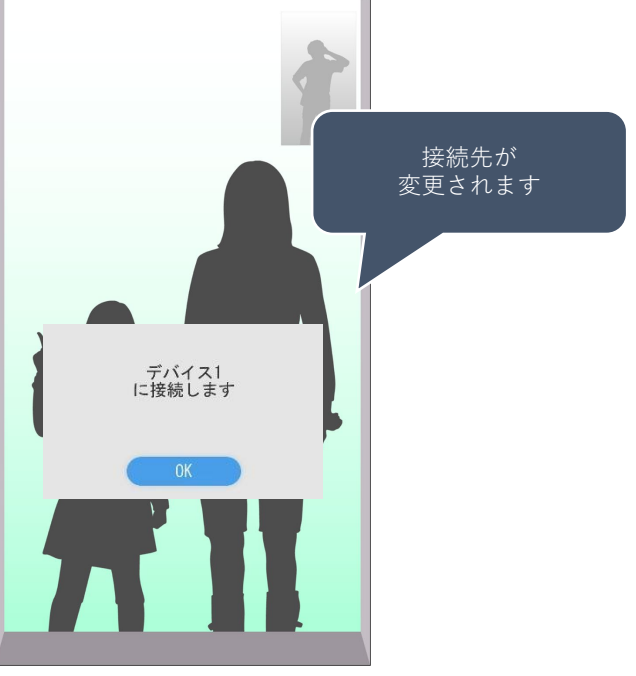

**VUSV** 

## お気に入りで接続先を変更する②<接続先選択>

"接続先選択"から、"お気に入り"を選択し、"接続したいお気に入り"を選択します

"接続先を変更します よろしいですか?"のダイアログで"はい"を選択します

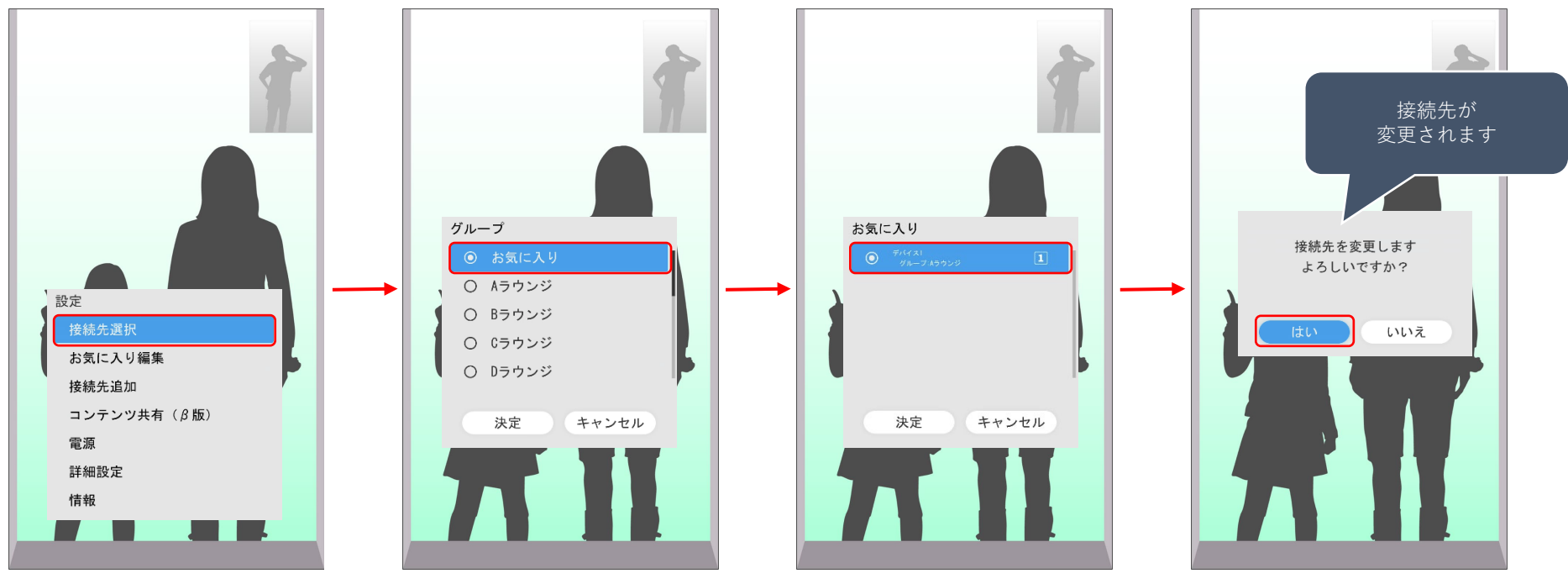

VUSVI